## 4-4(1). 基本的な線の編集 (面取-1)

ここでは面取(丸面)の方法を見ていきましょう。

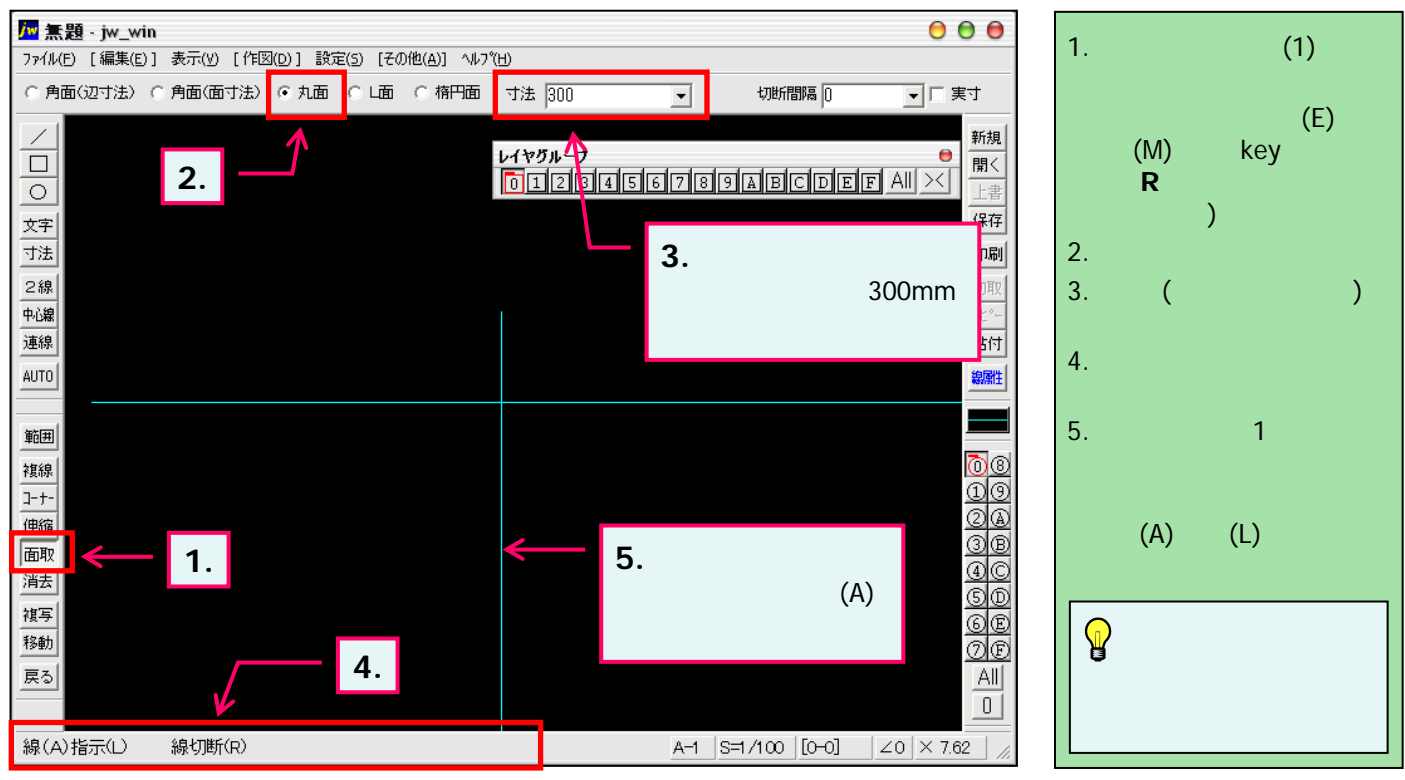

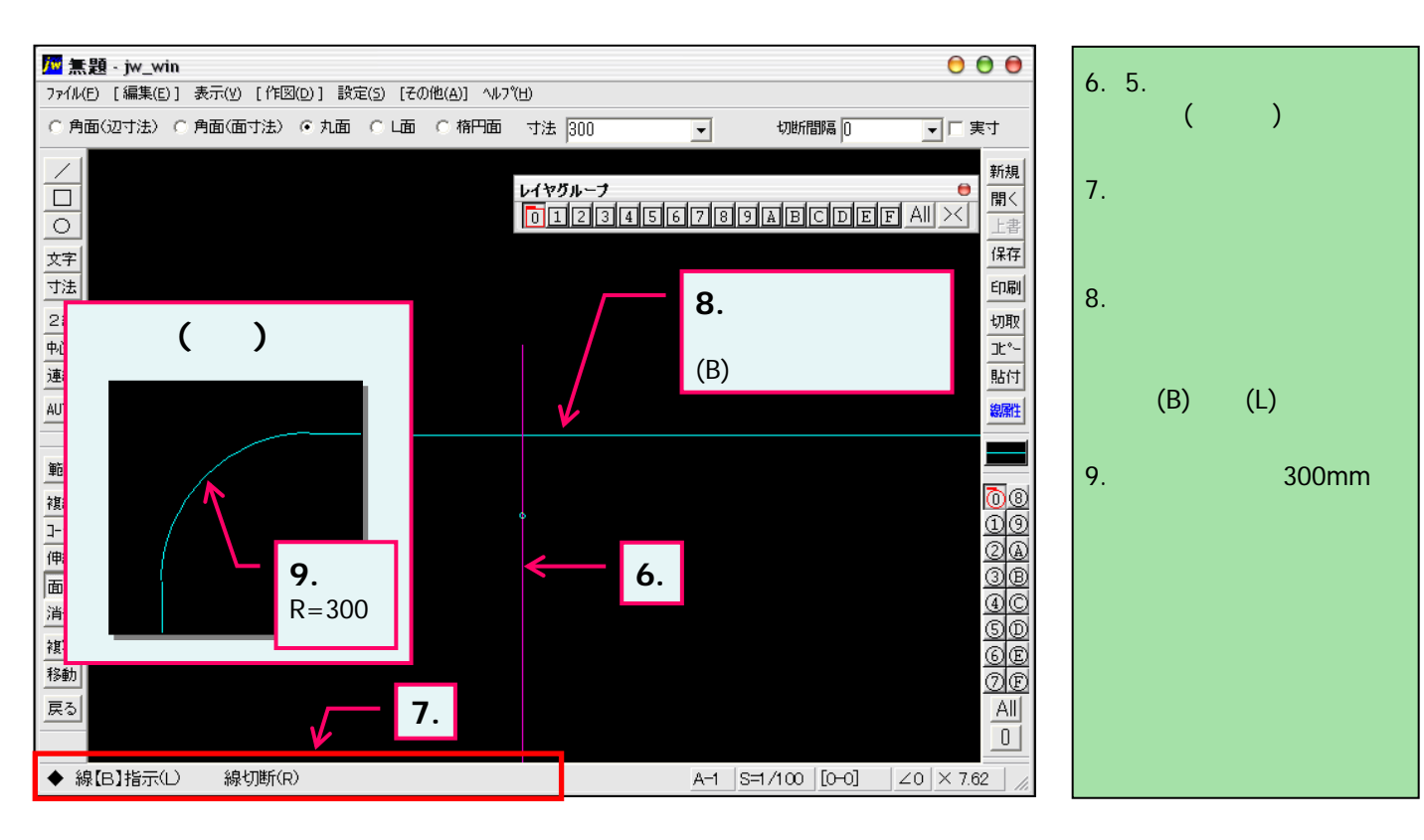

「線の伸縮・コーナー処理」と同様に、マウス右ボタンで線を切断することで線の1部を残したまま面取処理することができます。